# Validação Semiautomática de Modelos Digitais

do Terreno

 João Fernandes Asp Of RC, Lic. Geografia joao.c.p.fernandes@hotmail.com
Manuel Jacinto Amador Picaró SAj SGE picaro.mja@mail.exercito.pt
Inácio Silva Camacho 2Sarg Art Inaciocamacho2@hotmail.com

> Pretende-se com a elaboração deste artigo, transmitir de uma forma sistemática o trabalho efetuado no âmbito do processo de validação de Modelos Digitais do Terreno, no Curso de Cartografia Digital do IGeoE (Instituto Geográfico do Exército).

> Será descrito de uma forma abreviada, o modo como foi realizada a componente prática deste processo, realçando as múltiplas dificuldades encontradas ao longo do desenvolvimento do projeto, assim como as possíveis soluções para ultrapassar as mesmas, fundamentando estas.

### Enquadramento

O desafio colocado pelo chefe da SEPE (Secção e Edição de Pequenas Escalas), foi o desenvolvimento de um sistema que permitisse a validação dos MDT's (Modelos Digitais do Terreno).

As principais dificuldades que surgiram no início deste processo foram a escolha dos parâmetros necessários, objetivo de cada um, forma como seriam util izados, cruzamento de dados, morosidade do processo, complexidade do mesmo, quem executa a validação e de que forma.

A real ização deste trabalho resultou de uma necessidade de aperfeiçoamento no trabalho de MDT's, acrescentando desta forma uma ferramenta de trabalho que eventualmente poderá vir a ser integrada na cadeia de produção.

O projeto orientado pela SEPE com a colaboração da SSIG (Secção de Sistemas de Informação Geográfica), tornou-se numa mais-val ia para o aperfeiçoamento dos MDT's que são disponibil izados pelo IGeoE.

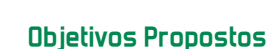

O objet ivo proposto para este projeto consiste na elaboração de uma metodologia com parâmetros que possibil item a val idação de MDT's.

Desenvolvimento de uma aplicação capaz de executar a metodologia previamente definida.

## Dados

Para o processo de validação de MDT's foi extraído pela secção de Fotogrametria uma amostra representativa de pontos cotados da folha em trabalho, que servem como pontos de verificação, de modo a obterse a informação necessária para análise. Posteriormente esta informação é preparada para servir de input no modelo de validação (Tabela 1), contudo é de ressalvar, que os pontos adquiridos são diferentes dos utilizados para a elaboração do MDT.

| Nº Ponto | *        | 14      | 72               |
|----------|----------|---------|------------------|
| 20120    |          |         | 2014 IN          |
| 家政策表     | 2.84764  |         | $\{0,1\}/2^{-1}$ |
| 2126     | 223,742  |         |                  |
| 2010     | 10,4040  | 610250  | 542.2753         |
| 3778 (C  | B. Backt | 80086.D | Mr. Res Street   |
| 2091     | 101.02   | 100727  | <b>LENE</b> RA   |
| 211-22   |          | CIONES  | Hart March       |

**Tabela 1-** Pontos de Verificação Fonte: Elaboração própria

Os dados utilizados para a produção de MDT's, são extraídos a partir da restituição da folha 1:25000 do IGeoE, destas entidades geográficas utilizamos a hidrografia e toda a altimetria disponível da área (Tabela 2). Após a produção do Modelo, este serve como input no processo de validação juntamente com a tabela de pontos de verificação anteriormente referida.

| Entidades Geográficas             | Tema        | Formato | Geometria | Тіро          | Série<br>Cartográfica |
|-----------------------------------|-------------|---------|-----------|---------------|-----------------------|
| Curvas de Nivel                   | Altimetria  | Vetor   | Linha     | Shapefile     | M888                  |
| Pontos de Cota                    | Altimetria  | Vetor   | Ponto     | Shapefile     | M888                  |
| Vértices Geodésicos               | Altimetria  | Vetor   | Ponto     | Shapefile     | M888                  |
| Linha de Água de 1ª Ordem         | Hidrografia | Vetor   | Linha     | Feature Class | M888                  |
| Linha de Água de 2ª Ordem         | Hidrografia | Vetor   | Linha     | Feature Class | M888                  |
| Linha de Água de 3ª Ordem (25mil) | Hidrografia | Vetor   | Linha     | Feature Class | M888                  |
| Linha de Água de 3ª Ordem (50mil) | Hidrografia | Vetor   | Linha     | Feature Class | M888                  |
| Linha de Água Auxiliar            | Hidrografia | Vetor   | Linha     | Feature Class | M888                  |
| Ilha                              | Hidrografia | Vetor   | Área      | Feature Class | M888                  |
| Linha de Costa                    | Hidrografia | Vetor   | Linha     | Feature Class | M888                  |

Tabela 2- Informação utilizada para a elaboração de MDT's Fonte: Elaboração própria

## Metodologia

Para otimizar o processo de validação de MDT's, com o intuito de rentabilizar o tempo e facilitar a tarefa do operador, recorreu-se à tecnologia ESRI nomeadamente ao ArcCatalog, a partir do qual foi criada uma Toolbox, recorrendo-se de seguida ao Model-Builder para gerar um Modelo para processamento de dados geográficos. Posteriormente este Modelo foi exportado para um Script em Phyton (Figura 1), com o objetivo de introduzir alterações ou melhorias ao Modelo inicial, podendo deste modo através da programação em Phyton ot imizar algumas operações.

Para executar o Script pode ser util izado o Pyton IDLE (Python Integrated Development Environment) (Figura 2), ou o ArcCatalog, após este ser importado ara dentro da Toolbox anteriormente referida.

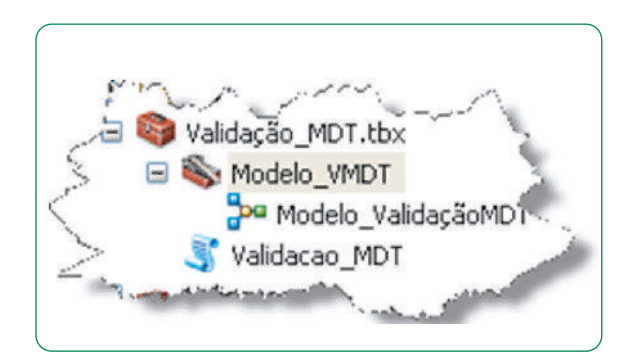

**Figura 1-** Toolbox com ModelBuilder e Script em Phyton Fonte: Elaboração própria

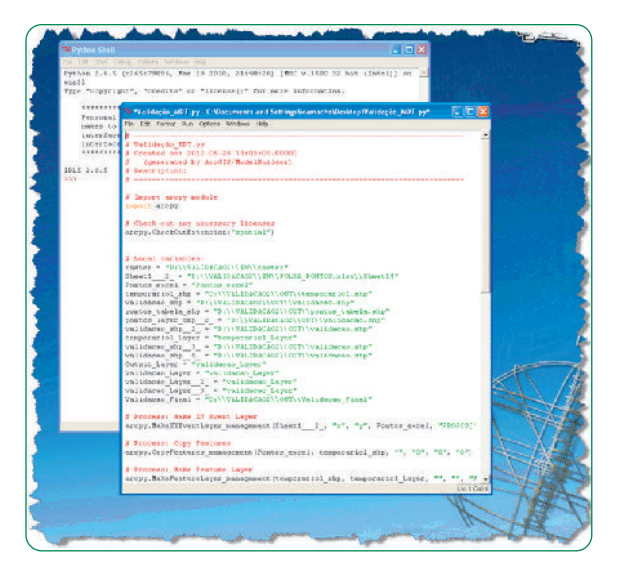

Figura 2- Interface gráfico do Pyton IDLE Fonte: Elaboração própria

Neste modelo (Figura 3), são util izados como inputs um MDT em formato Tiff (Tagged Image File Format) e uma tabela de pontos cotados em formato xlsx, nomeadamente pontos de verificação, previamente adquiridos pela Secção de Fotogrametria.

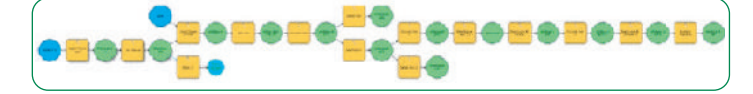

Figura 3- Modelo de validação de MDT's Fonte: Elaboração própria

Os pontos de verificação encontram-se numa tabela em formato xlsx, nesta medida, começamos por util izar a ferramenta Make XY Event Layer com o intuito de fazer uma espacial ização geográfica da informação, seguidamente util izamos a ferramenta Copy Features para obter um output dessa informação.

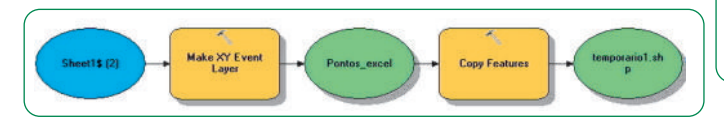

 Figura 4- Tarefas executadas param validação de MDT's Fonte: Elaboração própria

Recorreu-se à ferramenta Extract Value to Points com a final idade de extrair o valor do pixel do MDT para a mesma posição que o ponto cotado, deste modo, será possível determinar a diferença em Z entre os dois. Com a ferramenta Add Field foi adicionada uma nova coluna à tabela designada por "Diferença" de modo a conter os resultados provenientes da operação feita pela ferramenta Calculate Field que serviu para calcular a diferença entre o valor do ponto de verificação e do valor do pixel do MDT.

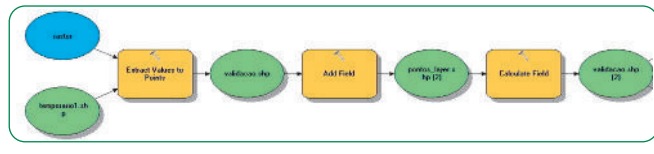

Figura 5- Tarefas executadas param validação de MDT's Fonte: Elaboração própria

De modo a obter outras informações relativamente ao campo Diferença, tais como o valor Mínimo, valor Máximo, Média e Desvio Padrão, foi util izada a ferramenta Add Field e Calculate Field para criar outra coluna com o nome V\_Pos (valores positivos) que terá valores iguais a coluna Diferença, com a exceção de que todos os valores negativos passarão a positivos por forma a determinar as informações atrás referidas. Os valores da coluna Diferença foram copiados para a coluna V\_Pos recorrendo-se, deste modo, ao Calculate Field. De seguida foram util izadas as ferramentas Make Feature Layer e Select Layer By Attribute para fazer a seleção de todos os valores negativos, tendo sido estes, multiplicados por -1 utilizando a ferramenta Calculate Field, por forma a ficarem todos os valores positivos.

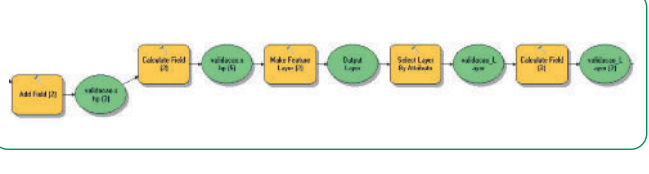

 Figura 6- Tarefas executadas param validação de MDT's Fonte: Elaboração própria

A ferramenta Select Layer By Attributes foi posteriormente util izada para retirar a seleção anteriormente criada. Depois de termos os dados em condições para serem util izados, util izamos a ferramenta Summary Statistics para calcular e criar uma tabela que irá conter a informação anteriormente referida, nomeadamente o valor Mínimo, valor Máximo, Média e Desvio Padrão, para posterior anál ise.

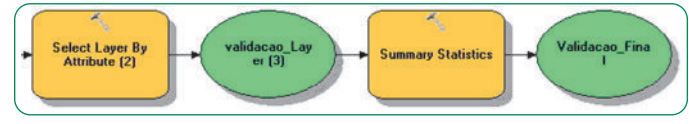

**Figura 7-** Tarefas executadas param validação de MDT's **Fonte:** Elaboração própria

Como outputs deste processo serão obtidos uma Shapefile e uma tabela em formato dbf, contendo a Shapefile a diferença de Z do MDT Rastervalu e dos pontos de verificação, enquanto a tabela possuí o valor

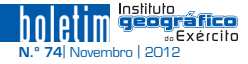

mínimo, valor máximo, média e desvio padrão, relativamente ao campo V\_Pos criado. Para final izar o processo foram util izadas as ferramentas Delete e Delete Field para apagar os dados intermédios usados no decorrer do Modelo, com a final idade de ficar exclusivamente a informação necessária para anál ise do MDT.

| X           | Y           | Z        | RASTERVALU   | Diferenca   |  |
|-------------|-------------|----------|--------------|-------------|--|
| 265179.5687 | 489294.9831 | 399.2594 | 400.63473511 | -1.37533511 |  |
| 264323.5718 | 488960.4427 | 437.5394 | 435.15261841 | 2.38678159  |  |
| 265305.0592 | 489025.1985 | 393.5394 | 393.74649048 | -0.20709048 |  |
| 264939.2427 | 489442.7347 | 404.0334 | 405.22799683 | -1.19459683 |  |
| 264265.6419 | 489678.0718 | 333.5894 | 335.56893921 | -1.97953921 |  |
| 264082.4628 | 489519.3219 | 325.1854 | 325.45025635 | -0.26485635 |  |
| 265002.2819 | 489956.3304 | 401.3494 | 399.57373047 | 1.77566953  |  |

Figura 8 - Tabela de atributos da Shapfile Fonte: Elaboração própria

| MIN_V_POS        | MAX_V_POS  | MEAN_V_POS       | STD_V_POS        |  |
|------------------|------------|------------------|------------------|--|
| 0.00354814000002 | 6.70658003 | 1.57632953278107 | 1.27404002401677 |  |

Figura 9 - Tabela dbf do sumário estatístico Fonte: Elaboração própria

## Considerações Finais

Depois de todo o processo se encontrar concluído, este torna-se numa boa ferramenta de anál ise de possíveis erros na elaboração de MDT's. Com este pretende-se garant ir, que independentemente do operador que gera o processo o método de obter a validação dos MDT's é sempre o mesmo, tornando-se homogéneo, gastando apenas 20% do tempo que demoraria a fazer em ambiente ArcMap, diminuindo a necessidade de recursos humanos, assim como, reduz as necessidades em termos logísticos, contribuindo deste modo para um trabalho mais preciso e menos oneroso. É de todo indispensável determinar através de método cient ifico o erro máximo admissível a nível nacional para um MDT com uma resolução de 5m (5x5=25m2), produzido com a informação geográfica da Série Cartográfica M888 do IGeoE sendo a escala 1 : 25 000, método esse que deverá considerar as especificidades técnicas da informação, a sua escala, devendo também considerar a própria dimensão do pixel do MDT, bem como, a heterogeneidade do território nacional para obter um valor único para todo território, de modo a que posteriormente seja possível fazer a val idação dos MDT's.

Oportunamente pretendemos introduzir no modelo criado novas funcional idades, de modo a que todos os erros superiores a um determinado valor previamente definido, sejam representados graficamente de forma automática, diminuindo assim o tempo despendido para identificar os outl iers.

Futuramente seria uma mais-valia a conversão do Script em Phyton num Add-In para posteriormente criar uma barra de ferramentas customizada em ambiente ArcCatalog e integra-lo nesta, melhorando substancialmente o interface gráfico e otimizando alguns processos.

#### Referências Bibliográficas

HALLEN, David (2011) - Getting to Know ArcGIS ModelBuilder, New York, Esri Press, 336p.

JENNINGS, Nathan (2011) - A Phyton Primer for ArcGIS, New York, Esri Press, 462p.